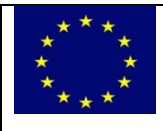

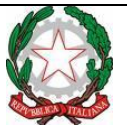

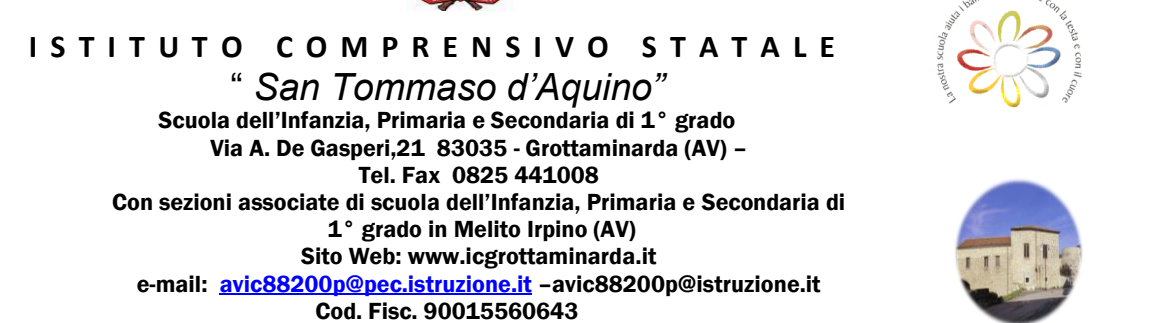

## Istruzioni per visualizzare e scaricare le schede di valutazione dal portale Argo famiglia

- Collegarsi al sito <u>http://www.argofamiglia.it/</u> e accedere utilizzando le proprie credenziali (chi ancora non le avesse, dovrà richiederle alla segreteria alunni dell'Istituto)
- 2. Una volta effettuato l'accesso, sulla barra del menu a sinistra della pagina, cliccare DOCUMENTI

| • |
|---|
|   |

3. Compare un menu con 4 icone. Le due da utilizzare sono quelle blu in basso (Pag. e Rel.)

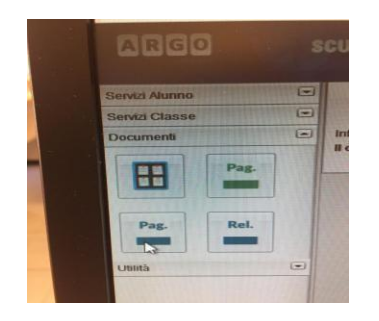

4. Selezionando l'icona Pag. si apre la seguente schermata

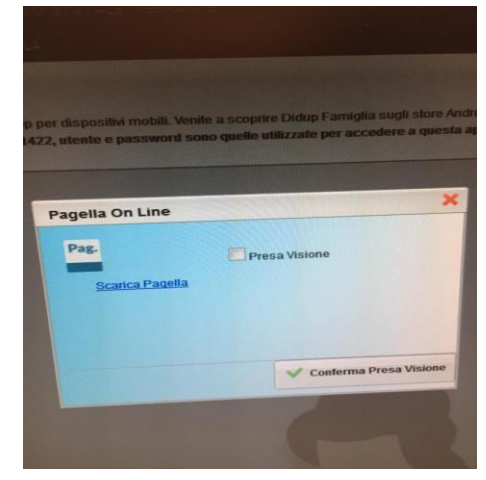

- 5. Cliccare sulla dicitura SCARICA PAGELLA. Si aprirà il formato pdf della scheda di valutazione. In seguito cliccare PRESA VISIONE e CONFERMA PRESA VISIONE.
- 6. Per gli alunni che si avvalgono dell'insegnamento della Religione Cattolica, ripetere i passaggi da 3 a 5 per scaricare anche questo documento.
- 7. E' inoltre possibile scaricare l'applicazione Didup famiglia per dispositivi Android e iOs. In questo caso occorre sempre inserire le credenziali e la schermata si presenta così:

| O Assenze giornaliere |
|-----------------------|
| 📴 Voti giornalieri    |
| 📴 Note disciplinari   |
| 📴 Voti scrutinio      |
| Compiti assegnati     |
| C Argomenti lezione   |
| 😰 Promemoria classe   |
| Orario classe         |
| Ricevimento docenti   |
| Bacheca               |
| E Documenti alunno    |
| 國 Dati anagrafici     |

8. Entrare nella sezione documenti alunni e procedere come da pc, compaiono le icone blu Pag. e Rel. che permettono di scaricare la pagella e confermarne la presa visione.

Giuseppe Lepore